## МиСофт

### Инструкция по обновлению типовых конфигураций 1С:Предприятие 8.3.

Обновление информационной базы 1С требует определенных знаний и навыков обращения с компьютером и представляет сложность для начинающих пользователей. Поэтому рекомендуем обратиться за помощью к нашим специалистам.

Получить необходимые для обновления файлы можно следующими способами:

1. обновления доступны на сайте users.v8.1c.ru, доступ к которому Вы получаете при заключении договора на ИТС (информационно-технологическое сопровождение);

2. можно обновить 1С через Интернет, для этого надо иметь регистрационные данные (логин и пароль).

ВНИМАНИЕ! Если ваша конфигурация дорабатывалась программистами 1С, не рекомендуется выполнять обновление собственными силами, т.к. это может привести к ошибкам и даже к потере данных.

Порядок выполнения обновлений:

1. Создайте копию вашей информационной базы. При наличии копии, в случае, если что-то пойдет не так, вы всегда сможете вернуться к исходной точке и, либо начать процесс заново, либо воспользоваться услугами программиста 1С.

2. Откройте каталог с обновлением, запустите файл setup.exe и установите обновление в каталог по умолчанию.

3. Запустите конфигуратор.

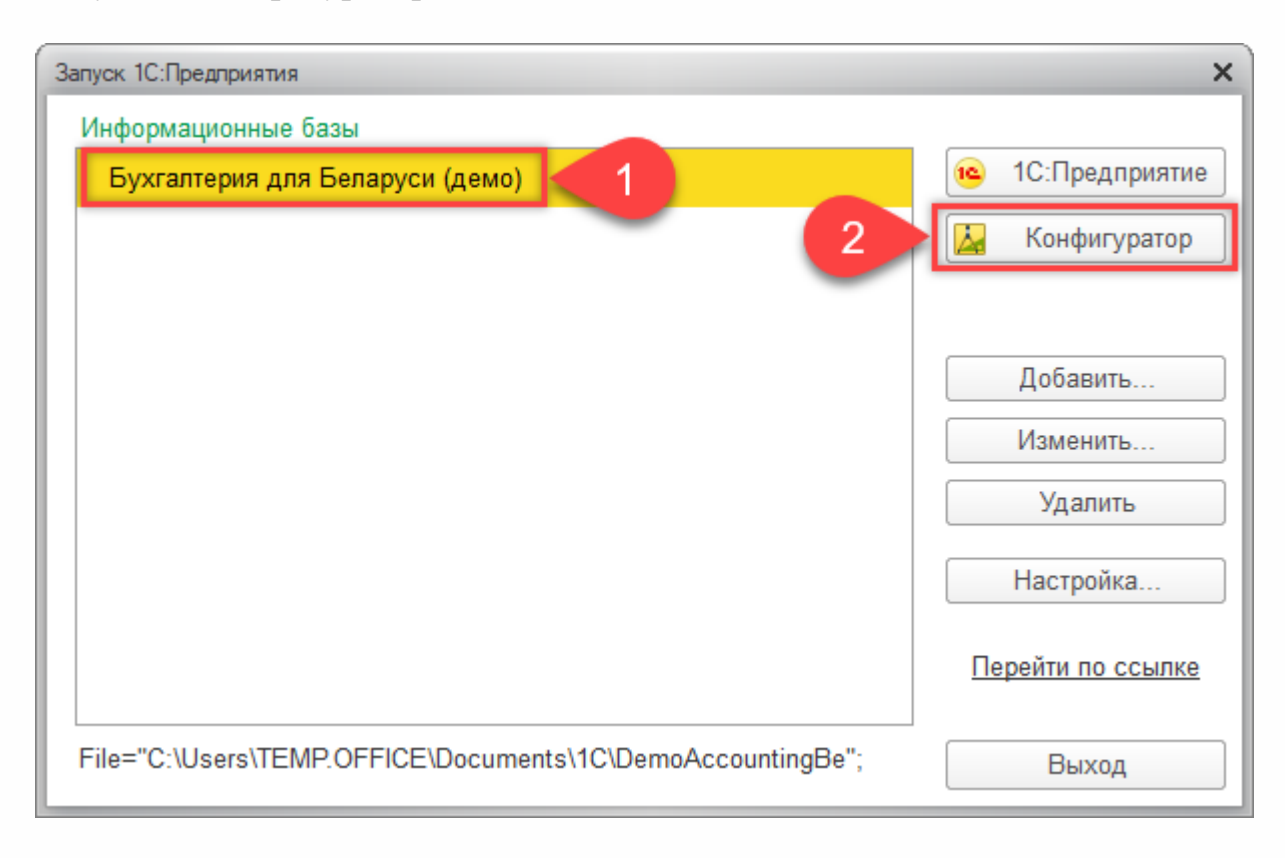

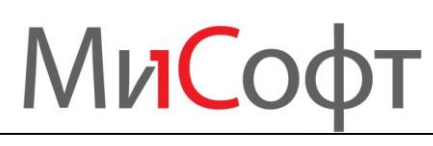

В

#### Выберите пользователя с административными правами.

| 1С:Предприятие. | Доступ к информационной базе          | ×   |
|-----------------|---------------------------------------|-----|
| 1 <b>C</b>      | Бухгалтерия для Беларуси (демо)       | _   |
|                 | Пользователь: Любимов (администратор) | 3 - |
|                 | Пароль:                               |     |
|                 | 4 ОК Отмена                           |     |

В окне Конфигуратора заходим меню *Конфигурация* → *Поддержка* → *Обновить конфигурацию* .

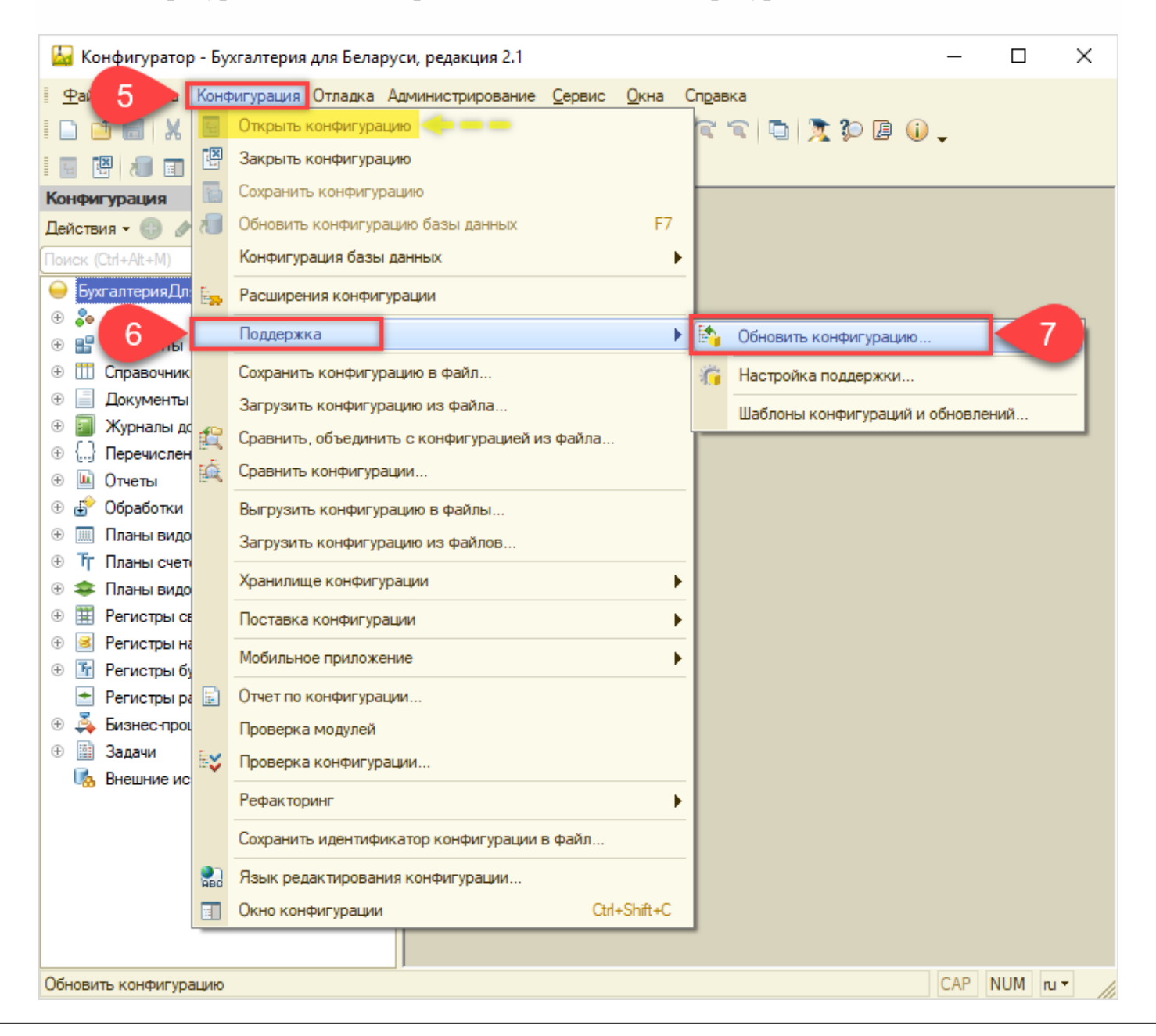

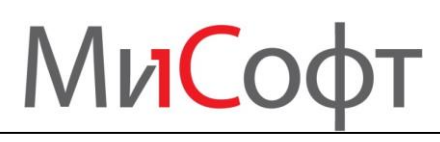

Если действие 7 не доступно, то необходимо сначала открыть конфигурацию (действие по стрелке) и открыть конфигурацию, после этого повторить действие 6, 7.

В открывшемся окне выбираем пункт «Поиск доступных обновлений (рекомендуется)» и нажимаем кнопку «Далее» (действия 8, 9).

| Обновление конфигурации                                                                                                    | ×  |
|----------------------------------------------------------------------------------------------------|----|
| Выберите источник обновлений конфигурации:                                                                                                    |    |
| Поиск доступных обновлений (рекомендуется)     Поиск доступных обновлений может осуществляться в     указанных каталогах, включая каталоги на съемных носителях     серверах в интернете | СИ |
| <ul> <li>Выбор файла обновления</li> <li>Файл обновления поставляется как отдельный файл для<br/>обновления конфигурации</li> </ul>                                                      |    |
|                                                                                                    |    |
| 9 Далее > Отмена Справка                                                                                                    |    |

4. В открывшемся окне выбора вида источника обновления необходимо установить флажки как на рисунке (действия 10 и 12). Нажимаем кнопку «Далее» (действие 11).

Если Вы обновляете программу через интернет, то необходимо снять флажок 10 и установить флажок 12.

| Обновление конфигурации Х                                                                                     |
|----------------------------------------------------------------------------------------------------|
| Выберите область поиска файлов обновлений:                                                                    |
| Искать в текущих каталогах шаблонов и обновлений: 10     C:\Users\TEMP.OFFICE\AppData\Roaming\1C\1cv8\tmplts; |
| Искать обновления в каталогах:                                                                                |
| Mittp://downloads.v8.1c.ru/tmplts/                                                                            |
| d:\v8updates (CD-ROM)                                                                                         |
|                                                                                                    |
|                                                                                                    |
|                                                                                                    |
|                                                                                                    |
| [11] Далее > Отмена Справка                                                                                   |

5. Далее открывается окно доступных обновлений. Выбираем номер версии конфигурации и нажимаем кнопку «Готово» (действия 13 и 14 на рисунке).

# МиСофт

| Обновление конфигурации                                                                                                    | × |
|----------------------------------------------------------------------------------------------------|---|
| Выберите необходимое обновление:<br>С 10:Бухгалтерия для Беларуси<br>Бухгалтерия для Беларуси<br>2.1.24.7 (обновление)<br>13<br>2.1.23.17 |   |
| Показывать конфигурации Информация об обновлении<br>14 Готово Отмена Справка                                                              |   |

6. Далее будет показана информация по порядку обновления конфигурации. При обновлении конфигурации базы данных будет выведено окно для принятия изменений. Необходимо нажать кнопку «Принять» (действие 15).

| Реорганизация информации                                                                                                   | □ ×     |
|----------------------------------------------------------------------------------------------------|---------|
| Изменения в структуре информации конфигурации 15                                                                           | Принять |
| <ul> <li>Объект изменен: Документ. ВводНачальныхОстатков</li> <li>Объект изменен: Покумент СиртФактира Выданный</li> </ul> | Отмена  |
| <ul> <li>Объект изменен: Документ.счет тактуравыданный</li> <li>Объект изменен: ЖурналДокументов.ДокументыПоОС</li> </ul>  |         |
|                                                                                                    |         |
|                                                                                                    |         |
|                                                                                                    |         |
|                                                                                                    |         |
|                                                                                                    |         |
|                                                                                                    |         |

7. После этого остается только запустить регламентированную обработку данных в пользовательском режиме. Для этого закрываем конфигуратор и запускаем программу в режиме «Предприятие» (т.е. как обычно) или в режиме «Конфигуратор» нажать на клавиатуре клавишу F5. Программу нужно запустить под пользователем с административными правами.

<u>ВНИМАНИЕ! Регламентированную обработку необходимо запускать после</u> проведения каждого обновления конфигурации (т.е. провели обновление на следующий релиз – запустили обработку – провели обновление на следующий релиз – запустили обработку и т.д.). Проведение обновлений конфигурации без запуска регламентированной обработки приведет к некорректной работе программы.

8. При запуске программа задаст Вам вопрос о легальности полученного обновления, на который мы отвечаем и выполняем действие 16.

### МиСофт

| Пегальность получения обновлений - Бухгалтерия для Беларуси, редакция 2.1 (1С:Предприятие)                                                                                                    | ×     |
|----------------------------------------------------------------------------------------------------|-------|
| Легальность получения обновлений                                                                                                    |       |
| УСЛОВИЯ РАСПРОСТРАНЕНИЯ ОБНОВЛЕНИЙ ПРОГРАММ "1С:ПРЕДПРИЯТИЕ"                                                                                                    | ^     |
| Обновления к программам производства фирмы "1С", также как и сами программы, являются объектами исключительного права фирмы "1С" и распространяются по правилам, установленным фирмой "1С" как правообладателем в соответствии со ст. 1225 Гражданского кодекса. |       |
| По правилам, описанным в регистрационной карточке к Вашему программному продукту, информационная, технологическая и сервисная поддержка осуществляется только по подписке (договору) на Информационно-технологическое сопровождение (ИТС).                       |       |
| Право использования обновлений программ и информационных ресурсов ИТС предоставляется только тем пользователям, которые зарегистрировали программу в фирме "1С" и оформили подписку (договор) на ИТС через партнеров фирмы "1С".                                 | ~     |
| Я подтверждаю легальность получения обновления в соответствии с вышеизложенными условия                                                                                                    | ии    |
| ○ Я НЕ подтверждаю легальность получения обновления в соответствии с вышеизложенными услов                                                                                                    | виями |
| (работа программы будет завершена)                                                                                                    |       |
| 16 Продолж                                                                                                    | ить   |

9. Если на экране будет показана информация об изменениях в конфигурации, значит ваша конфигурация обновлена.

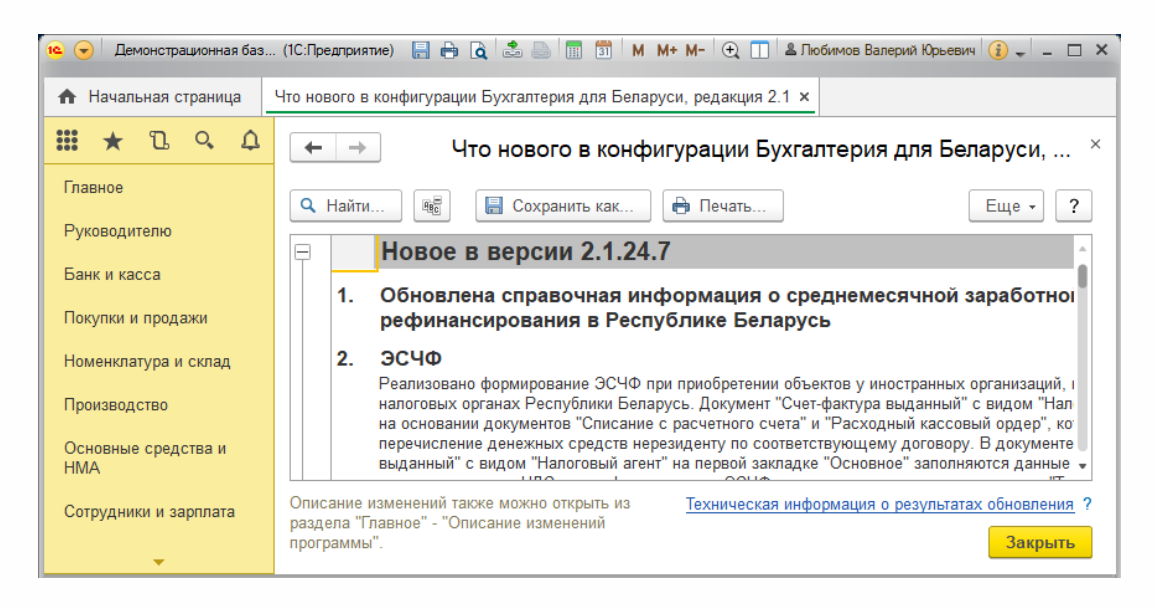

Если самостоятельно обновить базу 1С по какой-то причине не получается, то Вы можете оставить заявку на обновление и наш специалист выполнит эту работу!